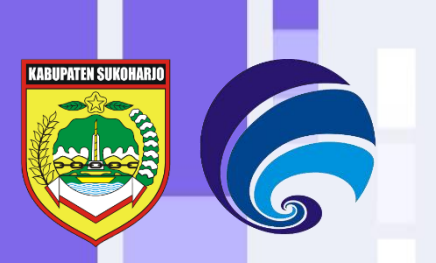

2024

# **BUKU PANDUAN**

## Portal Layanan Single Sign On (SSO) SIAP Kabupaten Sukoharjo

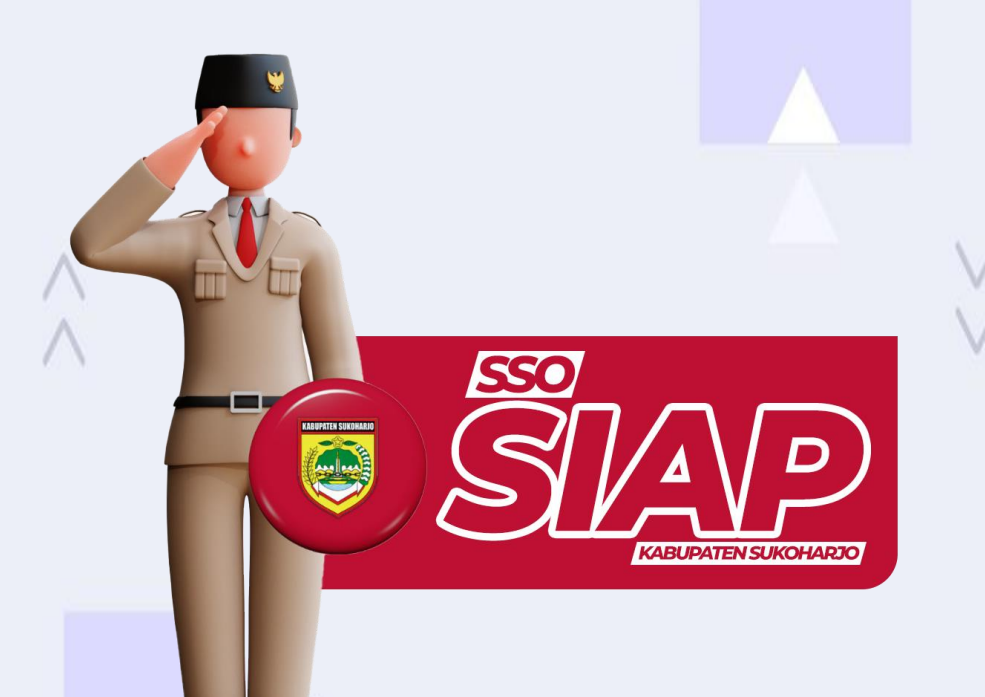

Dinas Komunikasi dan Informatika

Kabup<mark>aten Su</mark>koharjo

#### DAFTAR ISI

| DAF | FTAR ISI                                                  | 2  |
|-----|-----------------------------------------------------------|----|
| Α.  | Tentang Single Sign On (SSO) Kabupaten Sukoharjo          | 3  |
| В.  | Mengakses Portal Single Sign On (SSO) Kabupaten Sukoharjo | 3  |
| C.  | Registrasi / Pendaftaran Akun Email Pengguna SSO          | 4  |
| D.  | Reset Password Akun Email Pengguna SSO                    | 6  |
| Е.  | Akses Login / Masuk SSO & Dashboard Layanan SSO           | 10 |

#### A. Tentang Single Sign On (SSO) SIAP Kabupaten Sukoharjo

SSO SIAP Kabupaten Sukoharjo merupakan kependekan dari Single Sign On untuk Integrasi Aplikasi Administrasi Pemerintah Kabupaten Sukoharjo. Single Sign On adalah suatu sistem keamanan dan manajemen akses yang memungkinkan pengguna untuk dapat mengakses berbagai layanan Aplikasi Administrasi Pemerintah Kabupaten Sukoharjo secara efektif hanya dengan menggunakan satu set kredensial masuk tunggal. Single Sign On (SSO) Kabupaten Sukoharjo menghubungkan berbagai layanan Aplikasi Administrasi di Pemerintah Kabupaten Sukoharjo kedalam sebuah web portal dengan satu akses login untuk mempermudah akses pengguna. Dengan implementasi SSO ini, diharapkan Kabupaten Sukoharjo dapat meningkatkan produktivitas dan keamanan akses ke sebuah sistem informasi.

#### B. Mengakses Portal Single Sign On (SSO) Kabupaten Sukoharjo

Portal Single Sign On (SSO) Kabupaten Sukoharjo merupakan aplikasi berbasis website, sehingga dapat diakses darimana saja secara online. Langkah-langkah untuk mengaksesnya yaitu sebagai berikut :

- Silahkan Anda membuka aplikasi web browser seperti Google Chrome, Mozilla Firefox, Microsoft Edge atau web browser lainnya.
- 2. Kemudian ketikkan alamat URL : <u>https://layanan.sukoharjokab.go.id</u> pada kolom pencarian atau address bar web browser Anda, lalu tekan Enter.
- 3. Jika berhasil, maka akan muncul Halaman Awal atau Landing Page dari Portal Single Sign On (SSO) Kabupaten Sukoharjo seperti gambar berikut :

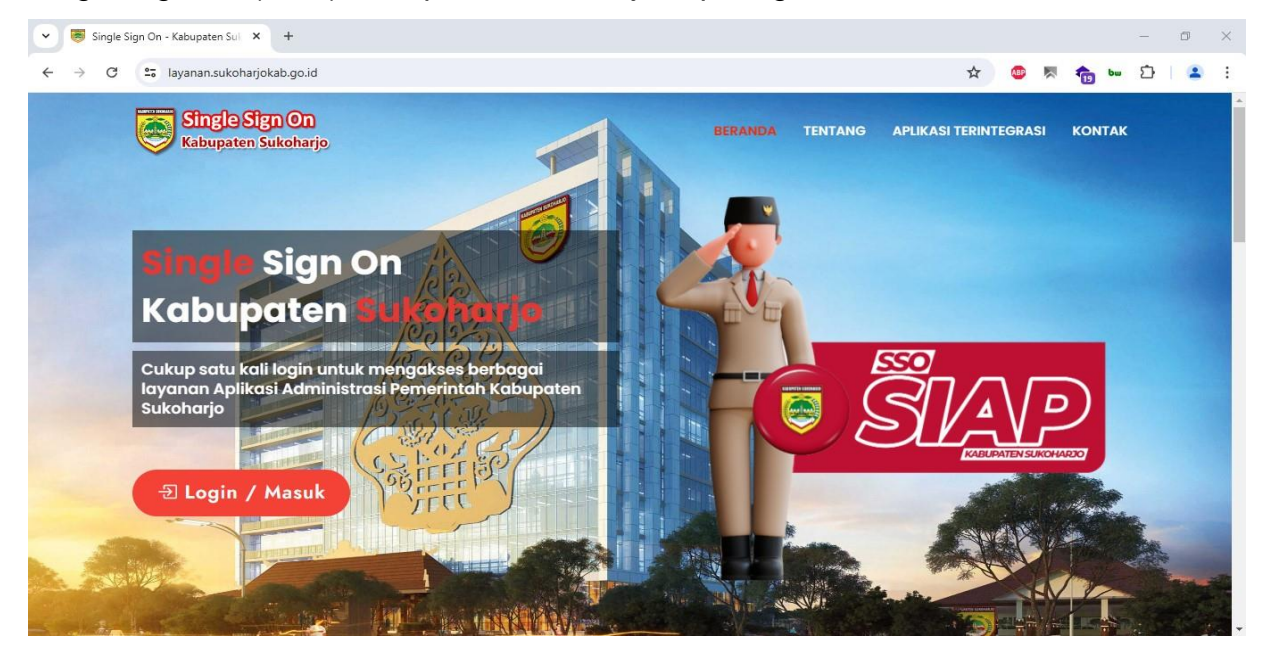

Buku Panduan Portal Single Sign On (SSO) Kabupaten Sukoharjo

### C. Registrasi / Pendaftaran Akun Email Pengguna SSO

Apabila Anda belum mempunyai Akun Email Pengguna SSO dan ingin mengakses SSO Kabupaten Sukoharjo, maka silahkan melakukan Registrasi / Pendaftaran Akun Email Pengguna SSO terlebih dahulu. Tahapan yang perlu dilakukan yaitu sebagai berikut :

1. Silahkan Anda akses Portal Single Sign On (SSO) Kabupaten Sukoharjo, kemudian pada halaman awal portal, silahkan klik tombol **Login / Masuk**.

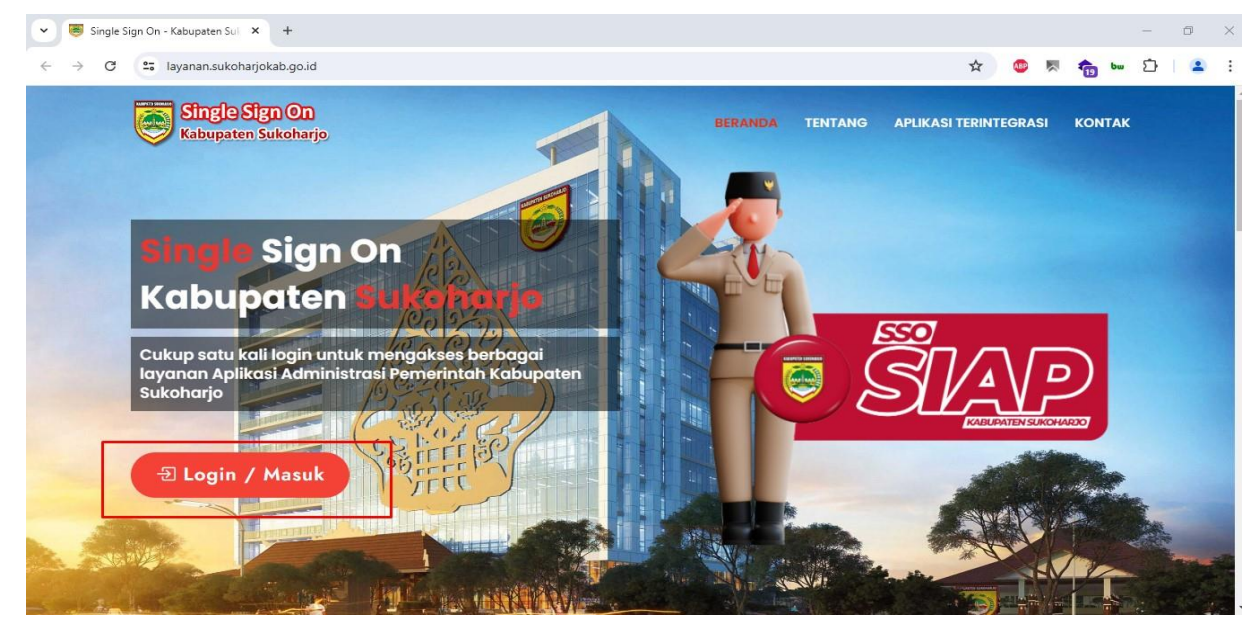

- 2. Kemudian akan muncul halaman Login dari SSO Kabupaten Sukoharjo.
- Silahkan Anda scroll / geser ke bawah halaman tersebut, lalu klik pada tautan Belum punya akun? <u>Registrasi disini.</u>

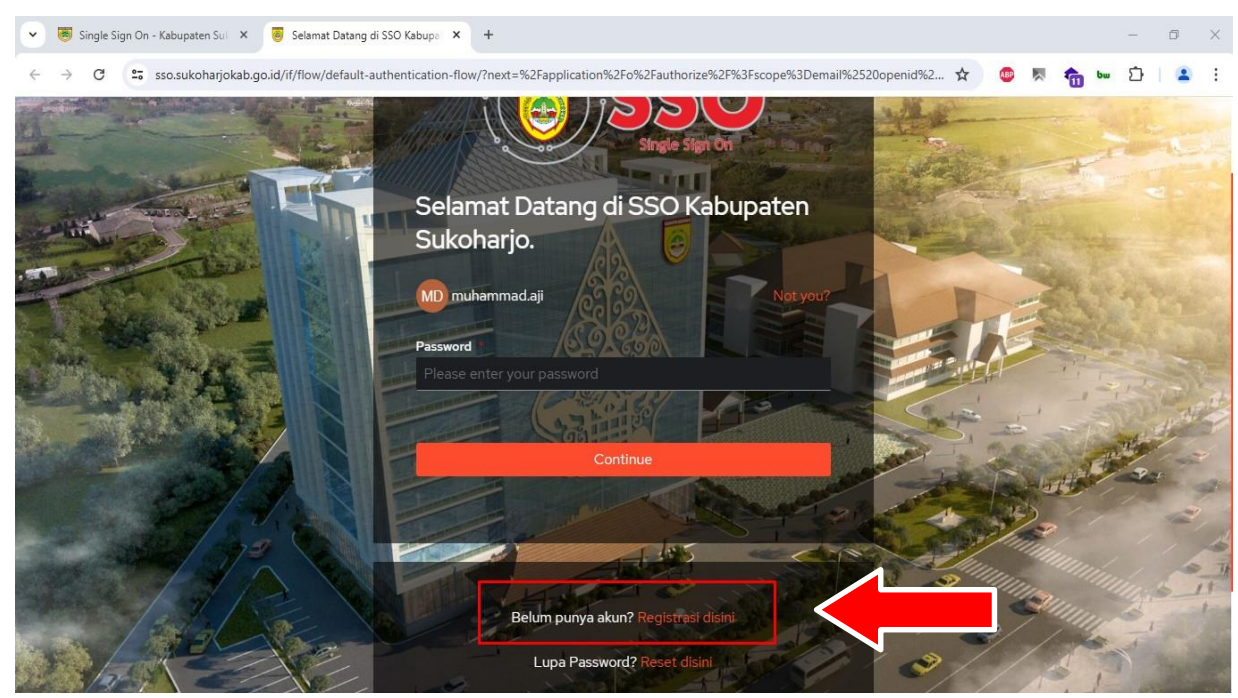

Buku Panduan Portal Single Sign On (SSO) Kabupaten Sukoharjo

4. Maka akan muncul halaman Registrasi Akun Email Pengguna SSO.

| 👻 👼 Single Sign On - Kabupaten Sul 🗙 💽 A  | ccount >                                                                                                    | +                                           |          |                |                |                                                                                                    |          |         | - | ٥ | × |
|-------------------------------------------|----------------------------------------------------------------------------------------------------|---------------------------------------------|----------|----------------|----------------|----------------------------------------------------------------------------------------------------|----------|---------|---|---|---|
| ← → C 😁 registrasi.sukoharjokab.go        | .id/registrasi                                                                                                    |                                             |          |                | \$             | ABF                                                                                                    |          | 10 bu   |   | - | : |
| PNS Account                               |                                                                                                    |                                             |          |                | Registrasi Ema | il R                                                                                                    | leset Pa | issword |   |   |   |
|                                           |                                                                                                    | Sistem A                                    | kun Pega | awai           |                |                                                                                                    |          |         |   |   |   |
| Silakan masukkan N<br>Nomor Induk Pegawai | Registrasi Email<br>omer Induk Pegawai untu<br>omer Induk Pegawai untu<br>Pegawai untu<br>Pegawai untu<br>Pegawai untu<br>Pegawai untu<br>Pegawai untu<br>Pegawai untu<br>Pegawai untu | k membuat email<br>sse fill out this field. |          | Satu akun untu | ik semua aplil | contraction of the second second seco |          |         |   |   |   |
| © 2024   Diskominfo Suko                  | <u>oharjo</u>                                                                                                    |                                             |          |                |                |                                                                                                    |          |         |   |   |   |

- 5. Untuk sementara ini, pembuatan akun email pengguna hanya dapat dilakukan oleh Pegawai Pemerintah Kabupaten Sukoharjo dengan status ASN.
- 6. Silahkan ketikkan NIP (Nomor Induk Pegawai) Anda, kemudian klik pada tombol recaptcha "I'm not a robot" atau "Saya bukan robot".
- 7. Selanjutnya tekan tombol Check NIP.
- 8. Jika NIP ditemukan sesuai, maka akan muncul halaman selanjutnya.
- Silahkan Anda ketikkan 3 digit terakhir dari No Handphone / No Whatsapp Anda yang telah terdaftar pada aplikasi SIMPEG (Sistem Informasi Manajemen Kepegawaian) dari BKPSDM.

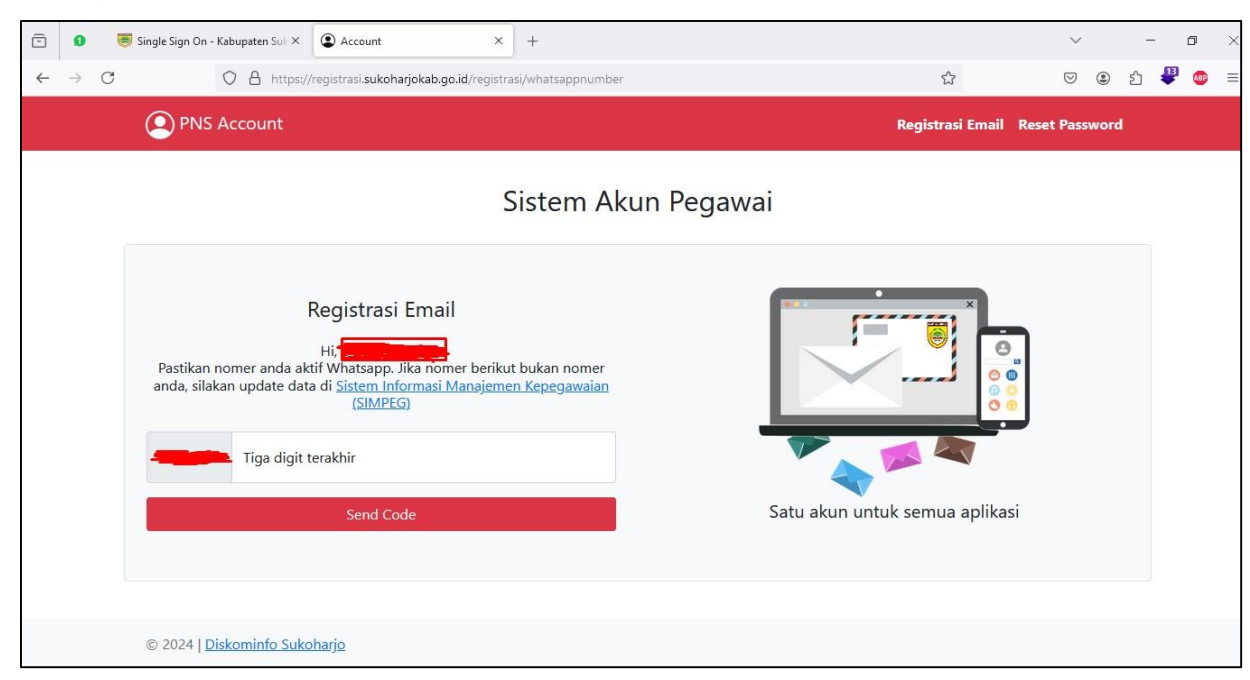

- 10. Kemudian silahkan tekan tombol Send Code.
- 11. Jika berhasil, maka Anda akan dikirimi Kode Aktivasi Registrasi Akun Email melalui No Whatsapp Anda.
- 12. Kemudian silahkan Anda ketikkan 6 digit angka Kode Aktivasi Anda pada form inputan Code yang muncul.
- 13. Selanjutnya tekan tombol Verifikasi Kode.
- 14. Jika berhasil, maka akan muncul halaman informasi terkait status registrasi akun email pengguna Anda.

#### D. Reset Password Akun Email Pengguna SSO

Apabila Anda lupa dengan Password / Kata Sandi Akun Email Pengguna SSO Anda, maka Anda dapat melakukan proses Reset Password Akun Email Pengguna. Tahapan yang perlu dilakukan yaitu sebagai berikut :

1. Silahkan Anda akses Portal Single Sign On (SSO) Kabupaten Sukoharjo, kemudian pada halaman awal portal, silahkan klik tombol **Login / Masuk**.

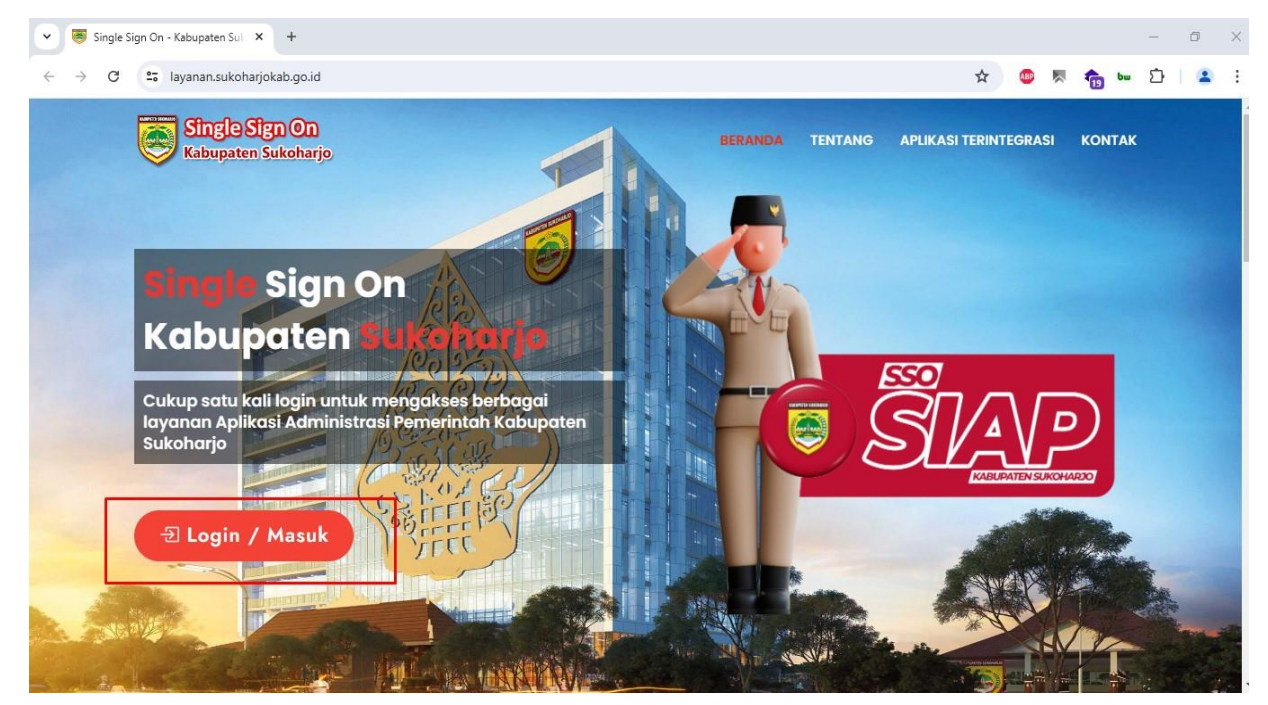

- 2. Kemudian akan muncul halaman Login dari SSO Kabupaten Sukoharjo.
- Silahkan Anda scroll / geser ke bawah halaman tersebut, lalu klik pada tautan Lupa Password? <u>Reset disini.</u>

| 💌 👼 Single Sign On - Kabupaten Su x 😽 Selamat Datang di SSO Kabupa x +                                                                          |             | - t        | J X        |
|----------------------------------------------------------------------------------------------------|-------------|------------|------------|
| 🗧 🔶 🔿 🖸 😫 sso.sukoharjokab.go.id/if/flow/default-authentication-flow/?next=%2Fapplication%2Fo%2Fauthorize%2F%3Fscope%3Demail%2520openid%2 🟠 🧔 🐺 | <b>6</b> bw | Ď          | <b>a</b> : |
| Single Sign Of                                                                                                    | T.          | il and     |            |
| Selamat Datang di SSO Kabupaten                                                                                                    |             |            |            |
| Sukoharjo.                                                                                                    |             |            |            |
|                                                                                                    |             |            |            |
| MD muhammad.aji                                                                                                    |             |            |            |
| Password                                                                                                    |             |            |            |
| Please enter your password                                                                                                    | 112         | 12         |            |
|                                                                                                    | -           |            | NE         |
| Continue                                                                                                    | 1           | The second | - 7        |
|                                                                                                    | 10          | 1          |            |
|                                                                                                    |             |            | 1          |
| 31110                                                                                                    |             | in it      | 51         |
| Belum punya akun? Registrasi disini                                                                                                    |             | Sin P      | -t-        |
| Lupa Password? Reset disini                                                                                                    |             | N.         |            |

4. Maka akan muncul halaman Reset Password Akun Email Pengguna.

| 👻 👼 Single Sign On - Kabupaten Sul 🗴 💿 Account | × +                                         | - o ×                          |  |  |  |  |  |
|------------------------------------------------|---------------------------------------------|--------------------------------|--|--|--|--|--|
| ← → C 😋 registrasi.sukoharjokab.go.id/reset    |                                             | ☆ 💩 👼 🐜 🖄 🛓 🛓                  |  |  |  |  |  |
| PNS Account                                    | PNS Account Registrasi Email Reset Password |                                |  |  |  |  |  |
|                                                | Sistem Akun                                 | Pegawai                        |  |  |  |  |  |
| Reset Passw<br>Silakan masukkan usernar        | rord<br>ne email anda                       |                                |  |  |  |  |  |
| Username                                       | @pns.sukoharjokab.go.id                     |                                |  |  |  |  |  |
| I'm not a robot                                |                                             |                                |  |  |  |  |  |
| Check Email                                    |                                             | Satu akun untuk semua aplikasi |  |  |  |  |  |
| © 2024   <u>Diskominfo Sukoharjo</u>           |                                             |                                |  |  |  |  |  |

- 5. Silahkan ketikkan Username / Kata awal dari Email@pns.sukoharjokab.go.id Anda, kemudian klik pada tombol recaptcha "I'm not a robot" atau "Saya bukan robot".
- 6. Selanjutnya tekan tombol Check Email.
- 7. Jika username / email ditemukan sesuai, maka akan muncul halaman selanjutnya.

8. Silahkan Anda ketikkan **3 digit terakhir dari No Handphone / No Whatsapp** Anda yang telah terdaftar pada aplikasi SIMPEG (Sistem Informasi Manajemen Kepegawaian) dari BKPSDM.

| 💌 👅 Single Sign On - Kabupaten Sul X 🕥 Account X +                                                                                                    | - 0 X                           |
|----------------------------------------------------------------------------------------------------|---------------------------------|
| ← → ♂ C = registrasi.sukoharjokab.go.id/reset/whatsappnumber                                                                                                    | ☆ 🔍 👼 🐜 🏠   😩 1                 |
| PNS Account                                                                                                    | Registrasi Email Reset Password |
| Sistem Akun Pe                                                                                                    | egawai                          |
| Hi<br>Pastikan nomer anda aktif Whatsapp. Jika nomer berikut bukan nomer<br>anda, silakan update data di <u>Sistem Informasi Manajemen</u><br><u>Kepegawaian (SIMPEG)</u><br>Tiga digit terakhir<br><u>Send Code</u> | Satu akun untuk semua aplikasi  |
| © 2024   <u>Diskominfo Sukoharjo</u>                                                                                                    |                                 |

- 9. Kemudian silahkan tekan tombol Send Code.
- 10. Jika berhasil, maka Anda akan dikirimi Kode Reset Password melalui No Whatsapp Anda.
- 11. Kemudian silahkan Anda ketikkan 6 digit angka Kode Reset Password Anda pada form inputan Code yang muncul.

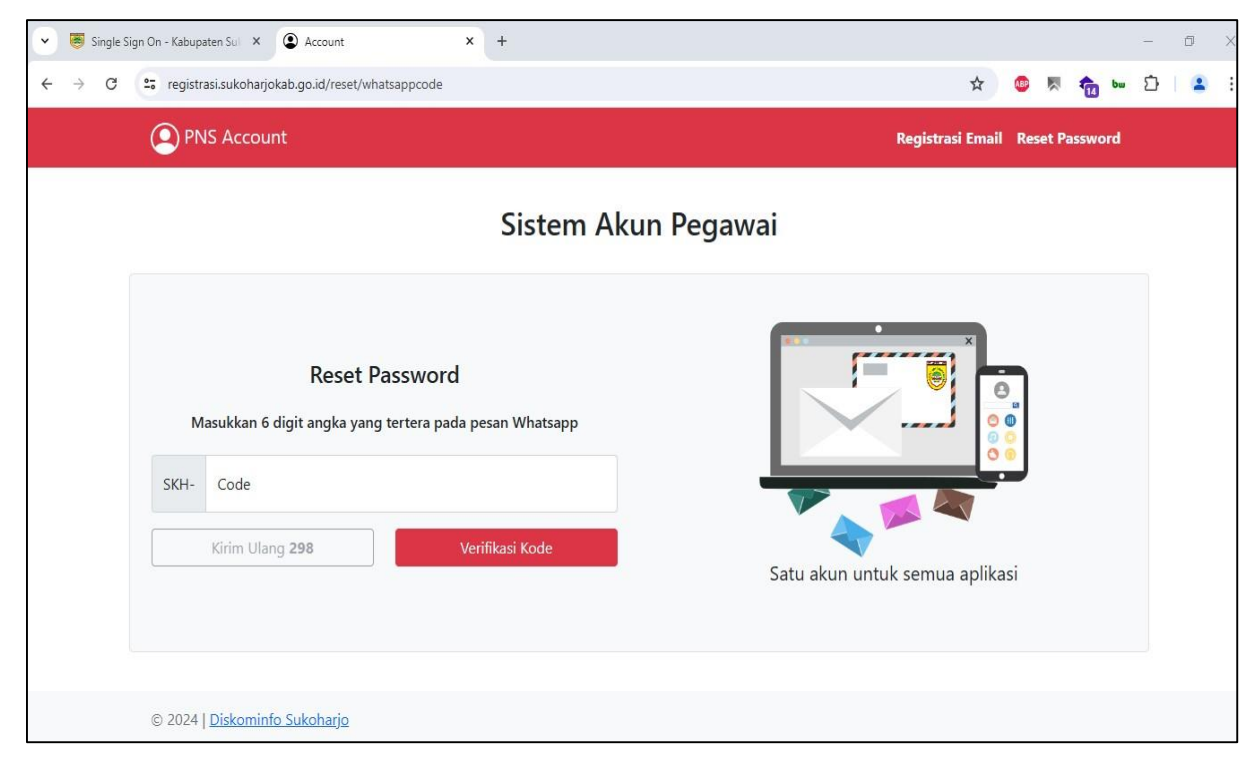

- 12. Selanjutnya tekan tombol Verifikasi Kode.
- 13. Jika berhasil, maka akan muncul halaman untuk mengganti Password Anda.
- 14. Silahkan Anda ketikkan **Password Baru Anda** pada form inputan Password dan inputan Confirm.

| ▼ Single Sign On - Kabupaten Sul ×  Account × +                                       | - 0 X                           |
|---------------------------------------------------------------------------------------|---------------------------------|
| ← → ♂ 😋 registrasi.sukoharjokab.go.id/reset/changepassword                            | ☆) 🧶 👼 🐜 🏠   🕿 1                |
| PNS Account                                                                           | Registrasi Email Reset Password |
| Siste                                                                                 | m Akun Pegawai                  |
|                                                                                       |                                 |
| Reset Password                                                                        |                                 |
| Anda akan mengganti password email<br>. Silakan lanjutkan un<br>membuat password      | tuk                             |
| Password                                                                              |                                 |
| Confirm                                                                               |                                 |
| Save                                                                                  |                                 |
| Password Harus:                                                                       | Satu akun untuk semua aplikasi  |
| Paling sedikit 8 karakter Paling sedikit 1 huruf kecil Paling sedikit 1 huruf kapital |                                 |

- 15. Selanjutnya tekan tombol Save.
- 16. Jika berhasil, maka akan muncul halaman infomasi Perubahan Password Akun

Email Anda tekah berhasil.

| 💌 👼 Single Sign On - Kabupaten Sul X 😰 Account X +                  | - 0 ×                           |
|---------------------------------------------------------------------|---------------------------------|
| ← → C 😋 registrasi.sukoharjokab.go.id/reset/status                  | 🗪 🖈 🤷 🗮 🧙 🖢 🗘 🔺 😫               |
| PNS Account                                                         | Registrasi Email Reset Password |
| Sistem Akun P                                                       | egawai                          |
| Reset Password<br>Perubahan password email anda berhasil.<br>Keluar | Satu akun untuk semua aplikasi  |
| © 2024   <u>Diskominfo Sukoharjo</u>                                |                                 |

#### E. Akses Login / Masuk SSO & Dashboard Layanan SSO

Apabila Anda ingin mulai mengakses Dashboard Layanan SSO dan semua Aplikasi yang telah terintegrasi dengan SSO Kabupaten Sukoharjo, maka tahapan yang perlu dilakukan yaitu sebagai berikut :

1. Silahkan Anda akses Portal Single Sign On (SSO) Kabupaten Sukoharjo, kemudian pada halaman awal portal, silahkan klik tombol **Login / Masuk**.

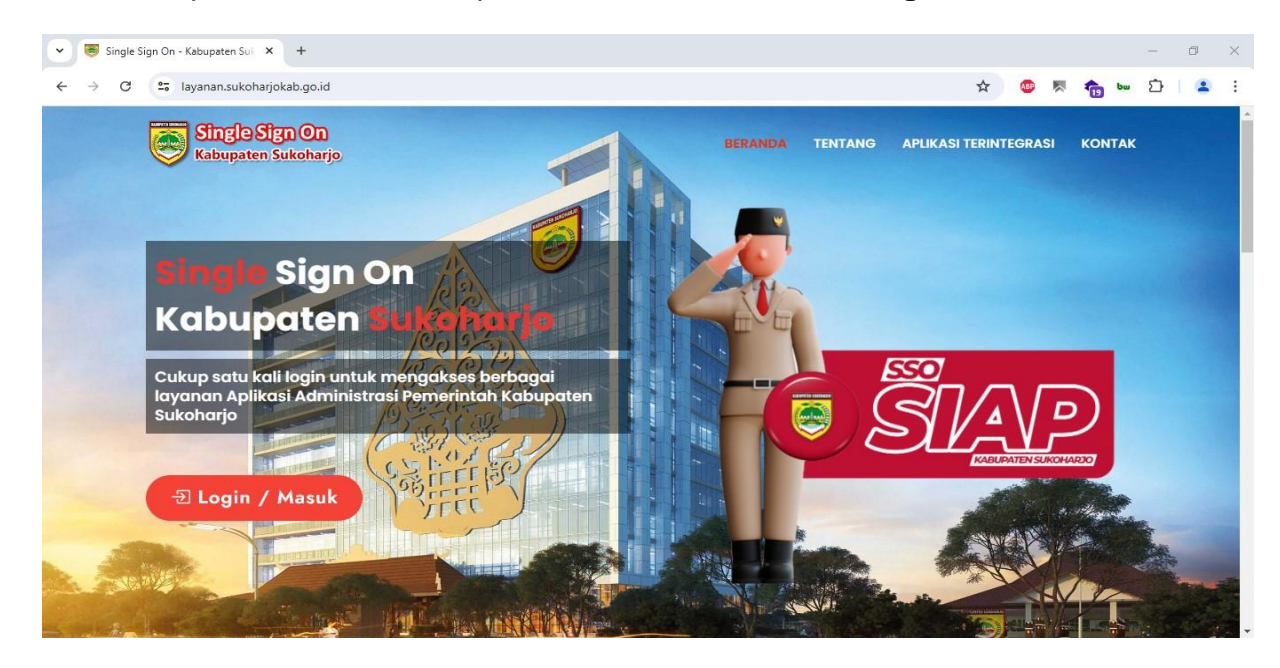

- 2. Kemudian akan muncul halaman Login dari SSO Kabupaten Sukoharjo.
- 3. Silahkan ketikkan **Email atau Username Akun Pengguna SSO** Anda. Lalu tekan tombol **Log in.**

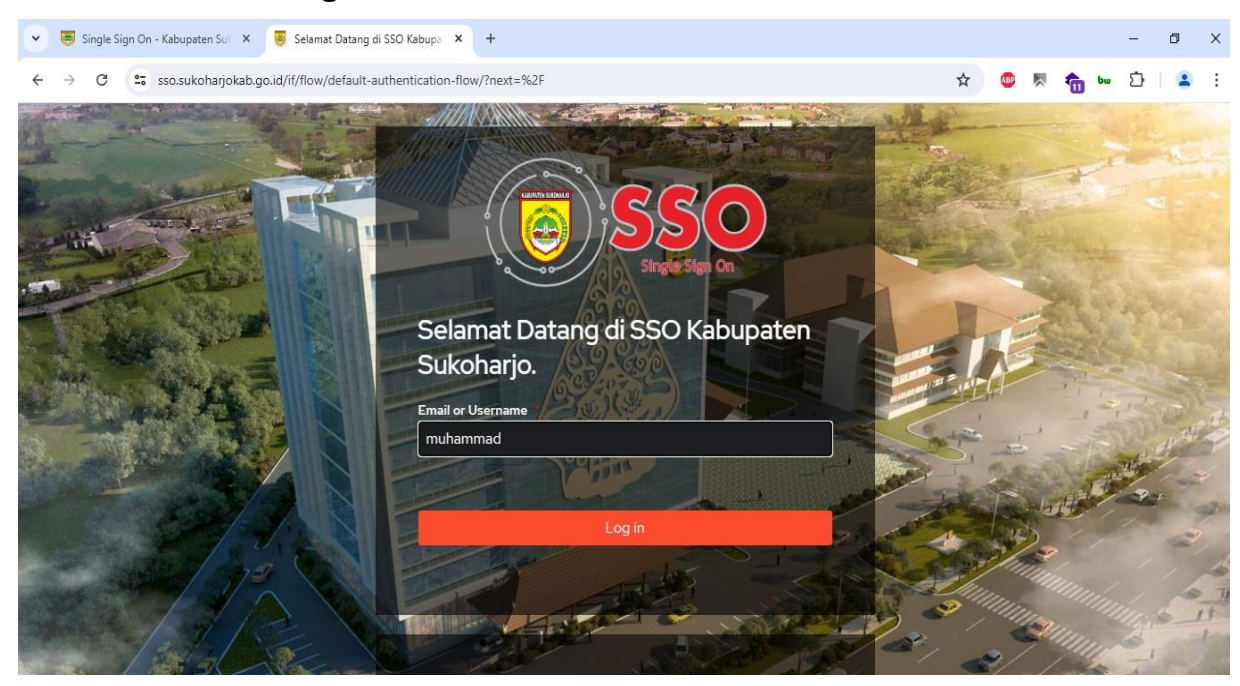

4. Kemudian ketikkan **Password / Kata Sandi Akun Pengguna SSO** Anda. Lalu tekan tombol **Continue.** 

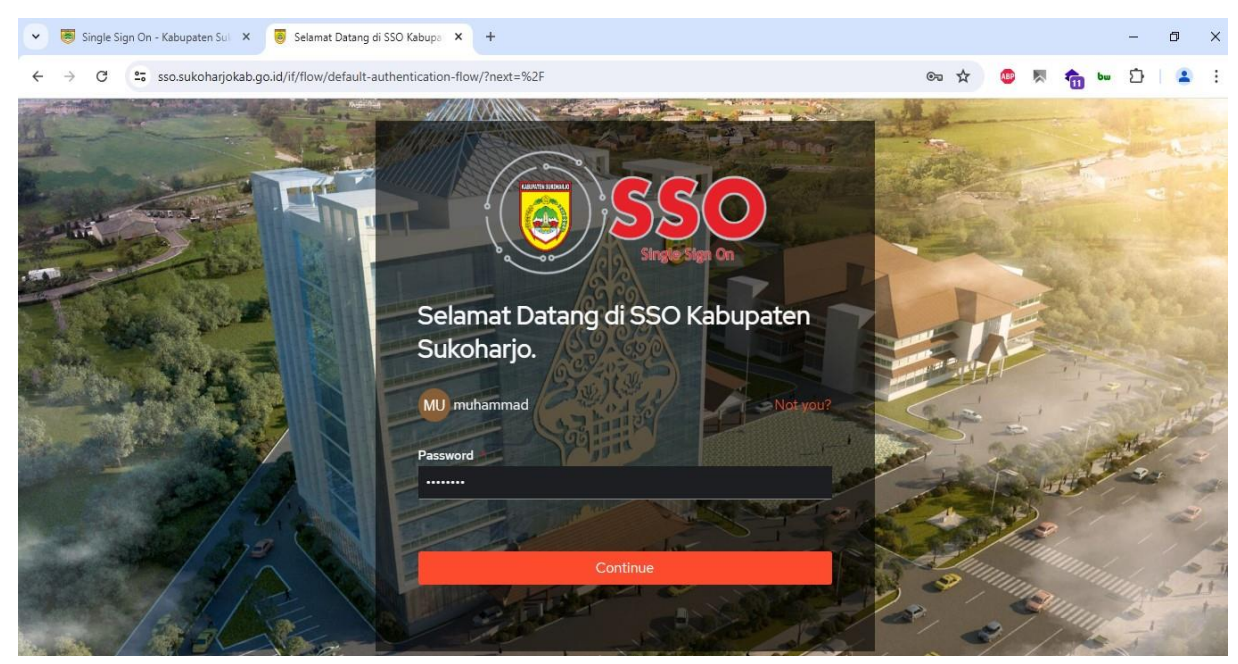

- 5. Tunggu proses loading verifikasi login SSO selesai.
- Jika proses login berhasil, maka akan muncul halaman Dashboard Layanan SSO Kabupaten Sukoharjo.

Halaman ini menampilkan Daftar Semua Aplikasi Administrasi yang telah terintegrasi dan terhubung dengan SSO Kabupaten Sukoharjo.

| 💌 🖲 Single Sign On - Kabupaten Sul 🗙 👼 Dashboard Layanan - Single Sig 🗙             | +                                                                                |                                             | - 0 ×         |
|-------------------------------------------------------------------------------------|----------------------------------------------------------------------------------|---------------------------------------------|---------------|
| $\leftrightarrow$ $\rightarrow$ C $\sim$ layanan.sukoharjokab.go.id/admin/dashboard |                                                                                  | on 🕁 🧔 🎘                                    | l 🏚 🐱 🖸 l 😩 🗄 |
| Single Sign On Ekbupatan Sukabanja                                                  |                                                                                  |                                             | - 0 -         |
| Dashboard Layanan<br>Dashboard                                                      |                                                                                  |                                             |               |
| MUH. AJI DARUSSALAM -                                                               | grasi                                                                            |                                             |               |
| Menu NAVIGASI Menampilkan semua Layar                                               | nan Aplikasi yang telah terhubung (                                              | dengan Single Sign On Kabupaten Sukoharjo : |               |
| C Dashboard                                                                         | BREAD Flows<br>Working to<br>Line of<br>working to CR. Due<br>working to CR. Due |                                             |               |
| SIMPEG                                                                              | SIPECUT                                                                          | SIAGA                                       |               |
| Sistem Informasi<br>Manajemen<br>Kepegawaian                                        | Sistem Informasi<br>Pengelolaan Cuti<br>Pegawai                                  | Sistem Informasi Arsip<br>Kepegawaian       |               |
| (学) MA (1)                                                                          |                                                                                  |                                             | ٢             |

7. Jika Anda ingin mengakses aplikasi yang terintegrasi dengan SSO, Anda dapat menekan tombol Nama Aplikasi yang ingin diakses, misalnya tombol SIMPEG.

8. Tunggu proses loading SSO selesai dan Anda akan diarahkan ke halaman awal aplikasi yang ingin diakes tersebut, misalnya aplikasi SIMPEG.

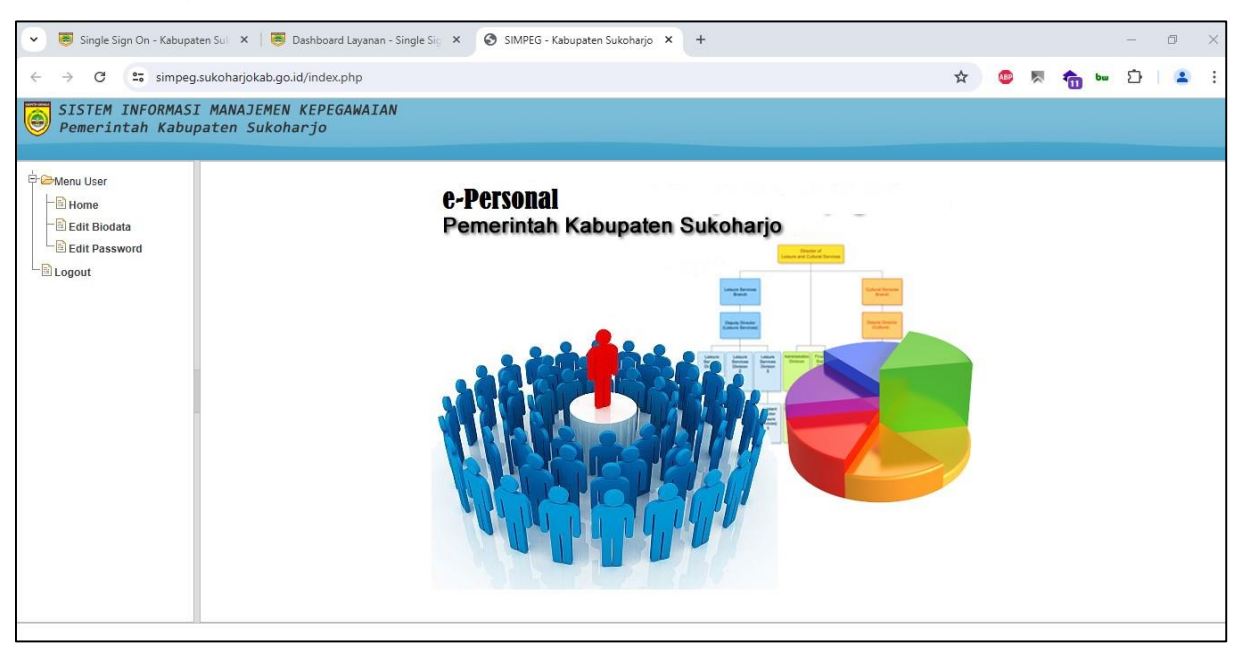

Anda juga dapat melihat informasi terkait Profil Akun Pengguna SSO Anda.
Caranya yaitu silahkan Anda kembali ke halaman Dashboard Layanan SSO.
Kemudian tekan gambar logo pengguna yang terdapat pada pojok kanan atas

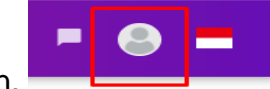

tampilan.

10. Selanjutnya pilih menu Profil Saya.

Maka akan muncul halaman yang menampilkan informasi terkait **Profil Pengguna SSO** Anda.

| Single Sign On - Kabupaten Su          | 🗙 👼 Profil Saya - Single Sign On - Ka 🗙 | SIMPEG - Kabupaten Sukoharjo 🗙   +                                                                                                    | - 0 >               |
|----------------------------------------|-----------------------------------------|----------------------------------------------------------------------------------------------------|---------------------|
| ← → C 😁 layanan.sukoh.                 | arjokab.go.id/view-profile              |                                                                                                    | ☆ 🚳 🗏 🍖 🐱 🖸 🔺 😫     |
| Single Sign On<br>Rebupaten Sulkoharjo | ≡ Q                                     |                                                                                                    | - 😔 -               |
|                                        | Profil<br>Dashboard > Profil Saya       |                                                                                                    | MUH. AJI DARUSSALAM |
| ─ MUH. AJI DARUSSALAM ▼                | E Profil Saya                           |                                                                                                    | A Profil Saya       |
| MENU NAVIGASI                          | Username                                | mula                                                                                                    |                     |
| ② Dashboard                            | NIP                                     | 014                                                                                                    | U Logout / Keluar   |
|                                        | Nama Lengkap                            | MUH. AJI DARUSSALAM                                                                                                    |                     |
|                                        | Email                                   | and the subscript of the subscript of th |                     |
|                                        |                                         |                                                                                                    |                     |
|                                        |                                         |                                                                                                    |                     |
| ණ 🖬 U                                  | Copyright © 2024 Dinas Komun            | ikasi dan Informatika Kabupaten Sukoharjo                                                                                                    |                     |

11. Kemudian jika Anda ingin **Logout / Keluar** dari **Dashboard Layanan SSO**, maka silahkan tekan gambar logo pengguna yang terdapat pada pojok kanan atas tampilan, lalu pilih menu **Logout / Keluar**.

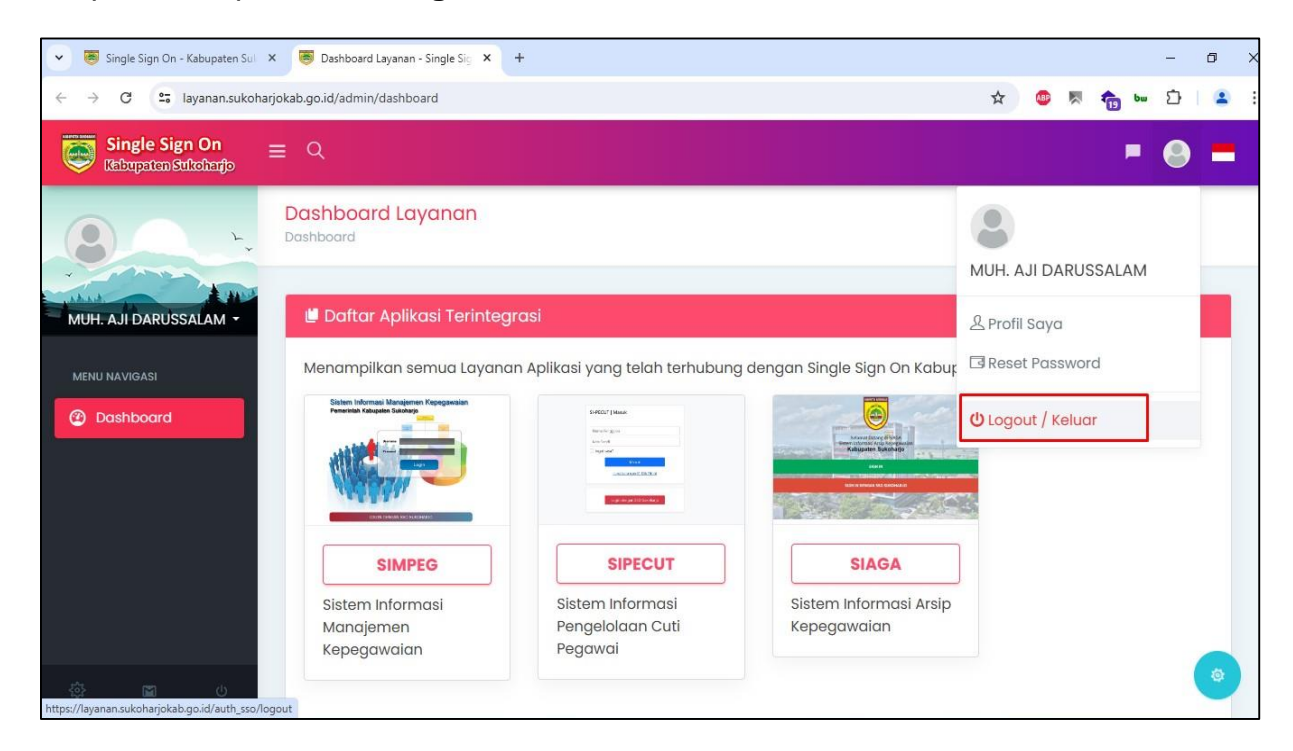

12. Maka akan muncul halaman informasi Logout SSO.

Selanjutnya tekan tombol **Keluar dari SSO Kabupaten Sukoharjo** untuk keluar dari sistem Single Sign On (SSO).

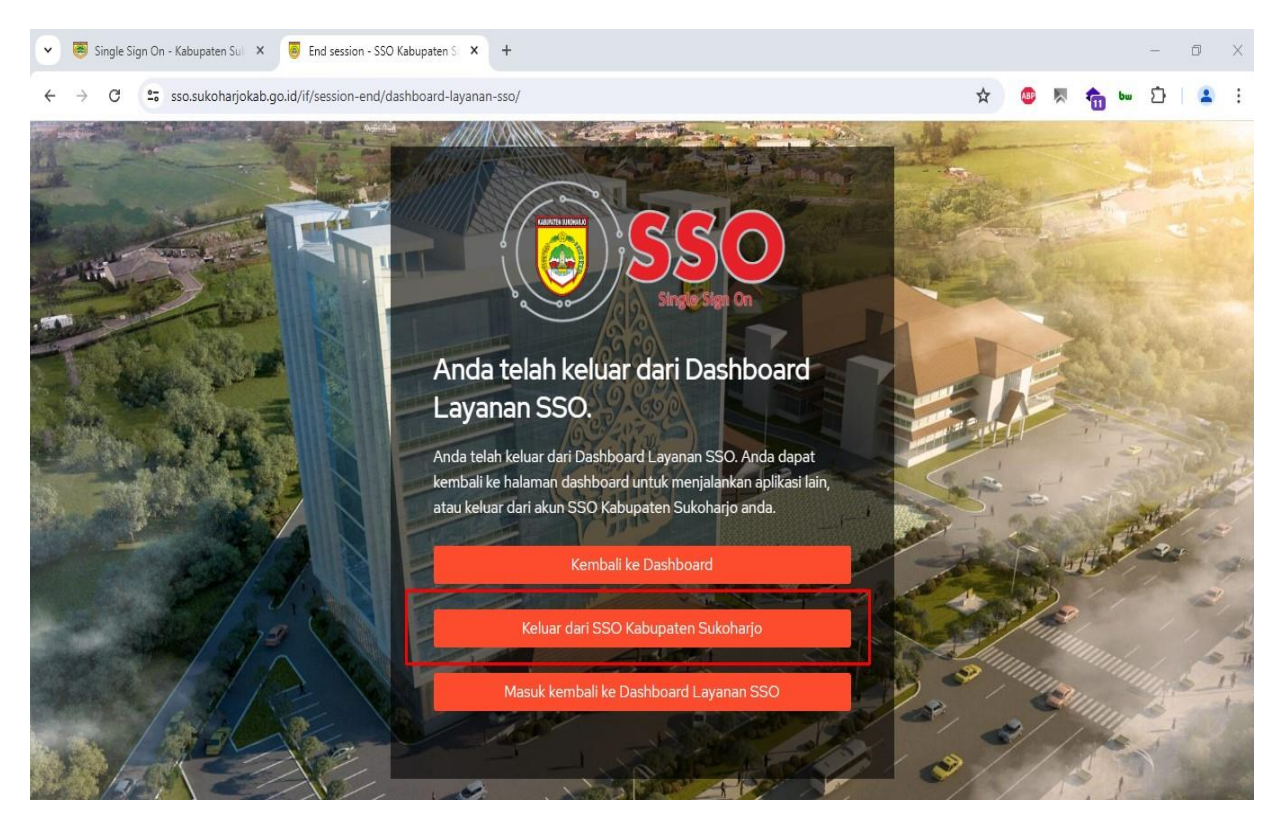